# Literaturverwaltungsprogramme II Endnote Basic und Mendeley

Zwei kostenlose Optionen zur Literaturverwaltung sind Endnote Basic und Mendeley. Im Folgenden Handout soll eine kurze Einführung über die Funktionen und Benützung der zwei Programme gegeben werden.

# 1. Endnote Basic

Endnote Basic ist die kostenlose Version von Endnote und kann daher nur als Web-App aufgerufen werden. Mit Endnote Basic hat man bis zu 2GB Speicherplatz zur Verfügung, um PDF-Dateien (Artikel etc.) abspeichern zu können. Außerdem sind 21 verschiedene Zitierstile implementiert (darunter APA), die man durch das "Cite while you write (CWYW)" Plug-In [siehe unten] benutzen kann. Sollte man unbegrenzten Speicherplatz benötigen oder auf mehr Zitierstile zurückgreifen wollen, empfiehlt sich "Endnote20", welches jedoch kostenpflichtig ist. Über die Lizenz der Universität Wien erhält man Endnote20 für 20 € bis zur Beendigung des Studiums.

# 1.1 Getting started mit Endnote Basic – Account erstellen

Um Endnote Basic benutzen zu können, muss man sich zunächst auf <u>myendnoteweb.com</u> einen Account erstellen.

| Sign in to continue with EndN | ote                     |                                         |
|-------------------------------|-------------------------|-----------------------------------------|
| Email address                 |                         | Not a member yet?                       |
| Password                      | • OR                    | hegister                                |
| Forgot Password?              | Sign in                 |                                         |
| or sign in using <b>f</b> in  |                         |                                         |
| By signing in, you ad         | cknowledge and agree to | our Terms of Use and Privacy Statement. |
|                               | Need help? Contact End  | Note Customer Care.                     |

Neues Konto erstellen

#### 1.2 Benutzeroberfläche

|                     | Nachdem man<br>erstellt hat, gel<br>folgende Starts<br>aufgelisteten U | sich einer<br>langt man<br>seite mit d<br>Interpunkt | a Account<br>auf<br>en<br>ten: |          |               |
|---------------------|------------------------------------------------------------------------|------------------------------------------------------|--------------------------------|----------|---------------|
| Clarivate En        | dNote                                                                  |                                                      |                                |          |               |
| Meine Referenzen Er | fassen Organisieren                                                    | Format                                               | Übereinstimmung                | Optionen | Herunterladen |
|                     |                                                                        |                                                      |                                |          |               |

## 1.3 Reiter "Meine Referenzen"

|                                                                                                |                         |                 |                                                                                                    | Schneuenisi                                             | reg unzer |
|------------------------------------------------------------------------------------------------|-------------------------|-----------------|----------------------------------------------------------------------------------------------------|---------------------------------------------------------|-----------|
| Schnellsuche                                                                                   | Alle Referenzen         |                 |                                                                                                    | Want a modern interface,                                |           |
| Suchen nach                                                                                    |                         |                 |                                                                                                    | group sharing and one-click<br>access to full text? Try | EN        |
| in Alle Referenzen 🗸 🗸                                                                         | 10 pro Seite anzeigen 🗸 |                 | Seite 1 von 1 Gehe zu                                                                                                    | EndNote 20.                                             | Schließen |
| Suchen                                                                                         |                         |                 | A Second Second S |                                                         |           |
| Meine Referenzen                                                                               | Alle Seite Zu Gru       | ıppe hinzufügen | v In Merkliste kopieren Löschen Sortieren nach: Erster Autor                                                                                                    | - A bis Z                                               | ~         |
| Alle Referenzen (2)                                                                            | Autor                   | Jahr            | Titel                                                                                                    |                                                         |           |
| [Nicht zugeordnet] (2)<br>Merkliste (0)<br>Papierkorb (5) Leer<br>V Eigene Gruppen<br>Test (0) | Guillot, Casey R.       | 2022            | Cluster-b personality disorder traits and impulsivity: Indirect associat<br>through positive alcohol expectancies<br>Experimental and Clinical Psychopharmacology<br>Hinzugefügt zur libliothek am: 20 Sep 2022 Letzte Aktualisierung: 20 Se<br>Experimental Gene zu Datensatz                                                                                                    | tions with alcohol use severity                         |           |
|                                                                                                | Hummelen, Benjamin      | 2022            | Is the alternative model for personality disorders able to capture avo<br>to Section II of the DSM–5? A systematic review<br>Personality Disorders: Theory, Research, and Treatment                                                                                                    | oldant personality disorder acc                         | ording    |

Hier findet man eine nach Autor\*innen geordnete Liste der gespeicherten Literatur. Diese lässt sich auch in thematische Ordner zusammenfassen.

Um Literatur in einen gemeinsamen Ordner zu geben, wählt man die gewünschte Literatur aus und klickt auf "Zu Gruppe hinzufügen". Die ausgewählten Artikel können dann zu einem bereits bestehenden Ordner hinzugefügt werden oder man erstellt einen neuen.

#### Ad Literatur einem Ordner hinzufügen:

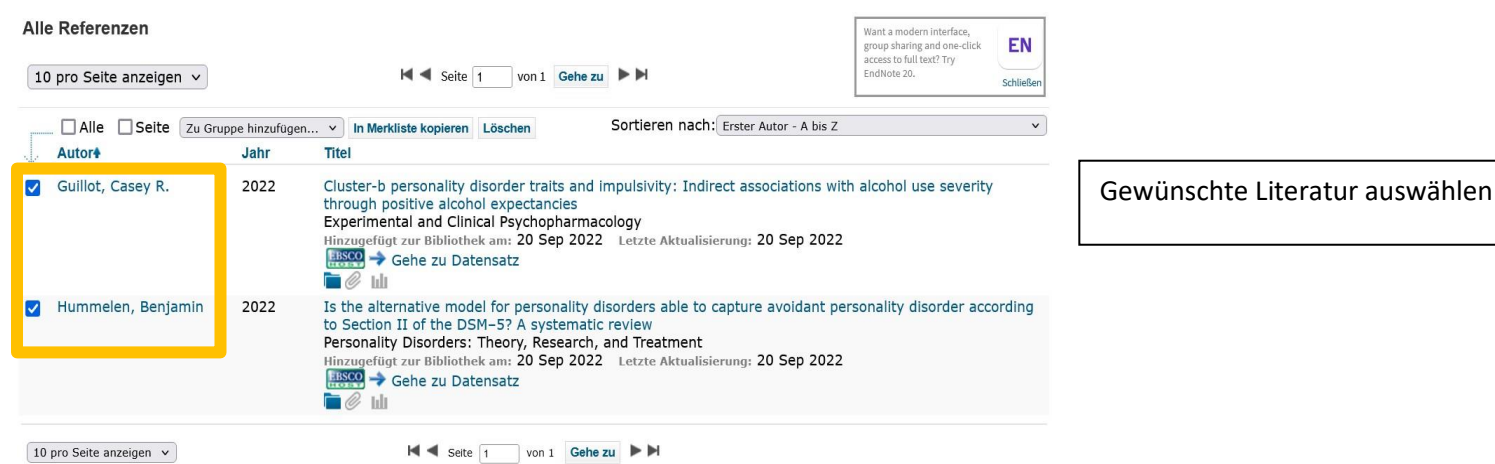

10 pro Seite anzeigen 🗸

#### Alle Referenzen

| 10 pro Seite anzeiger | n v                    | 📕 🖣 Seite 🛛           | 1 von : | Auf "Zu Gruppe hinzufügen" klicken<br>und bestehendem oder neuem |
|-----------------------|------------------------|-----------------------|---------|------------------------------------------------------------------|
| Alle Seite            | Zu Gruppe hinzufügen V | In Merkliste kopieren | Löschen | Ordner hinzufügen                                                |

#### 1.4 Reiter "Erfassen"

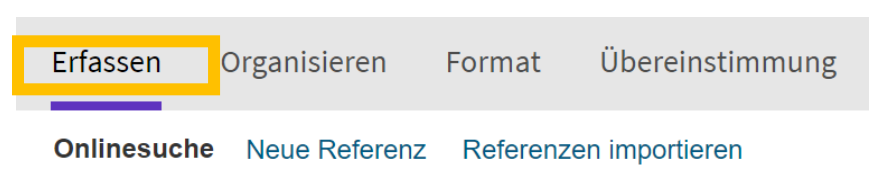

Mit dem Reiter "Erfassen" lassen sich neue Referenzen erstellen, welche dann unter "Meine Referenzen" geordnet werden. Referenzen lassen sich manuell erstellen oder von Datenbanken importieren

#### Referenzen manuell erstellen:

#### Clarivate EndNote

| Meine Referenzen Erfassen On<br>Onlinesuc : N                             | anisieren Format Übereinstimmung Optionen Herunterladen                                                                                       |                                                               |
|---------------------------------------------------------------------------|----------------------------------------------------------------------------------------------------|---------------------------------------------------------------|
| Schnellsuche<br>Suchen nach<br>ini Alle Referenzen                        | Neue Referenz<br>Bibliografische Abbrecken                                                                                                    |                                                               |
| Suchen<br>Meine Referenzen                                                | Peloer:<br>Dokumentyp: Generic v                                                                                                    |                                                               |
| Alle Referenzen (2)<br>[Nicht zugeordnet] (0)<br>Merkliste (0)            | Autror: Verwenden Sie das Format Nachname, Vorname. Geben Sie jeden Namen in eine neue Zeile ein. Title:                                      | Onter dem Unterpunkt "Neue<br>Referenz" kann man manuell eine |
| Papierkorb (5) Leer<br>V Eigene Gruppen<br>Porsönlichkoit (2)<br>Tect (0) | Year:<br>Secondary Author:                                                                                                    | neue Referenz anlegen.                                        |
| iear (0)                                                                  | Place Published:<br>Publisher:                                                                                                    |                                                               |
|                                                                           | Volume: Number of Volumes:                                                                                                    |                                                               |
|                                                                           | Number:<br>Pages:                                                                                                    |                                                               |
|                                                                           | Section: Tertiary Author: Tertiary Tubor:                                                                                                    |                                                               |
|                                                                           | renner rune.<br>Edition:<br>Hinweis: Die obigen Felder sind für die meisten Formatvorlagen für die Erstellung von Bibliografien erforderlich. |                                                               |

Referenzen aus Datenbanken importieren am Beispiel von PsycINFO:

➔ Artikel aus Datenbanken, darunter auch aus EBSCO Datenbanken wie PSYNDEX oder PsycINFO, lassen sich direkt in Endnote Web importieren und der eigenen Bibliothek hinzufügen.

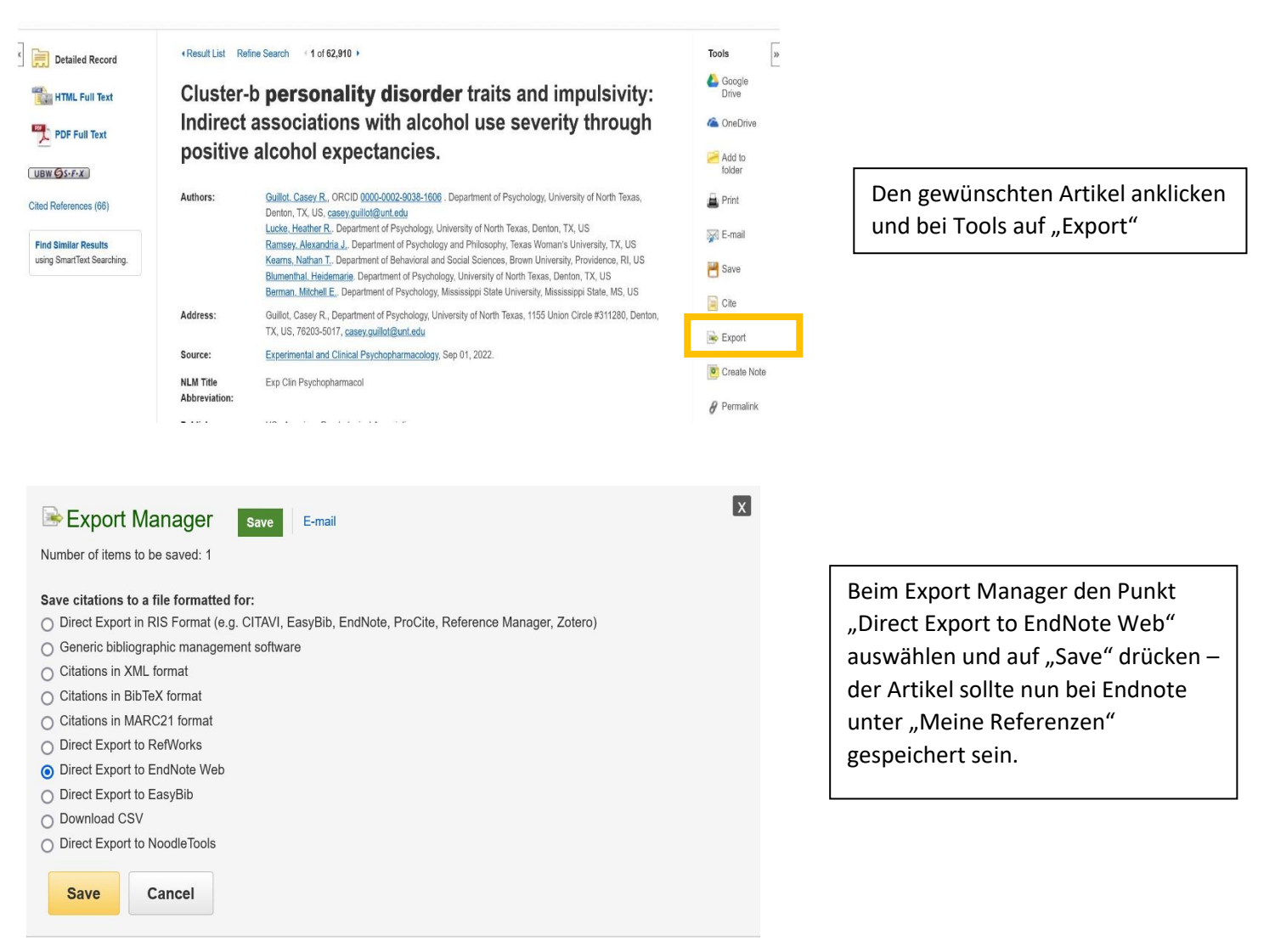

#### 1.5 Reiter "Organisieren"

Der Reiter "Organisieren" beinhaltet folgende Möglichkeiten:

- Eigene Gruppen verwalten: Hier kann man Literatursammlungen mit anderen Personen teilen bzw. sie für Arbeitsgruppen freigeben, sodass diese darauf zugreifen können.
- ➔ Gruppen anderer Benutzer: Hier sieht man, wenn man von anderen Personen zu einer Gruppe hinzugefügt wurde.
- Duplikate suchen: Hier sieht man, wenn sich eine Referenz doppelt in der Literaturliste befindet.
- Anhänge verwalten: Hier kann man seinen gespeicherten Referenzen den entsprechenden Artikel als PDF hinzufügen, bei Endnote Basic stehen 2GB Speicherplatz zur Verfügung.

1.6 Reiter "Format"

| ine Referenzen             | Erfassen      | Organisieren     | Format                                        | Übereinstimmung                     | Optionen  | Herunterladen        |                                         |
|----------------------------|---------------|------------------|-----------------------------------------------|-------------------------------------|-----------|----------------------|-----------------------------------------|
|                            |               |                  | Bibliografie                                  | Cite While You Write                | ™-Plug-In | Dokument formatieren | Referenzen exportieren                  |
|                            |               |                  |                                               |                                     |           |                      |                                         |
| Bibliografie               |               |                  |                                               |                                     |           |                      |                                         |
| Bibliografie               |               |                  | Referenzen:                                   | - Persönlichkeit                    |           | ~                    |                                         |
| Bibliografie<br>Formatvorl | age für die E | Erstellung von E | Referenzen:<br>Bibliografien:                 | - Persönlichkeit<br>APA 7th         |           | ~                    | <ul> <li>Favoriten auswähler</li> </ul> |
| Bibliografie<br>Formatvori | age für die E | Erstellung von E | Referenzen:<br>Bibliografien:<br>Dateiformat: | - Persönlichkeit<br>APA 7th<br>HTML | ~         | •                    | → Favoriten auswähler                   |

Unter dem Punkt "Bibliografie" lassen sich bibliografische Einträge für das Literaturverzeichnis erstellen. Bei "Referenzen" wählt man den Literaturordner aus, für den man Einträge will. Danach kann man den gewünschten Zitierstil wählen (hier APA 7) und ein Dateiformat festlegen. Durch "Speichern" erhält man die gewünschten Einträge.

Unter dem Reiter "Format" findet man außerdem den Unterpunkt "Cite While You Write-Plug-In" (CWYR). Mit diesem Plug-In kann man während des Schreibens in Word Zitate einfügen und sich automatisch Literaturverzeichniseinträge erstellen lassen. Der Plug-In ist ganz einfach für Windows und Mac downloadbar.

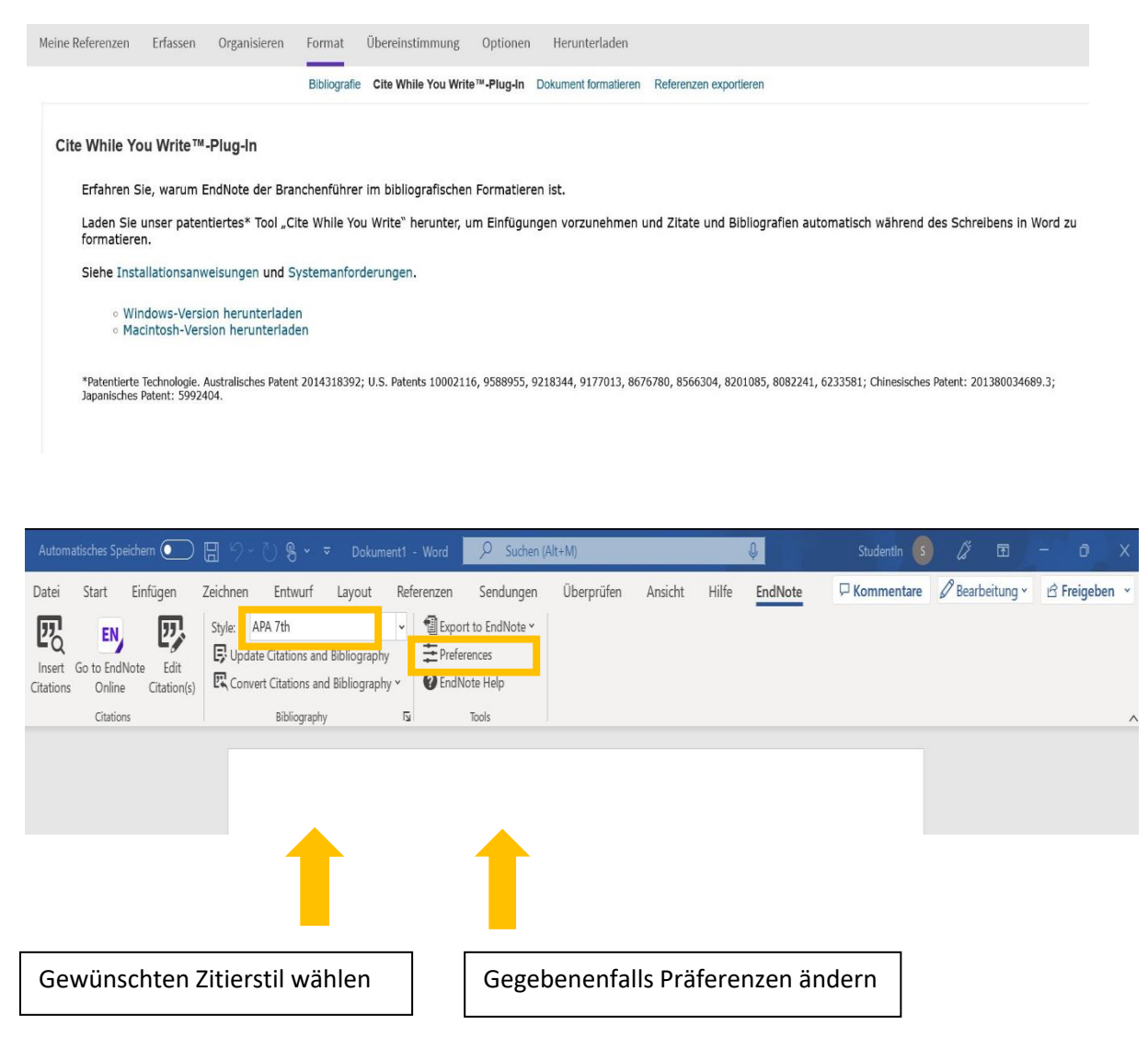

Nach Installation sollte nun der Reiter "Endnote" in Word implementiert sein. Manchmal kann es vorkommen, dass der Reiter "Endnote20" anzeigt, dann kann man nicht auf die Funktionen zugreifen. Dies kann man ändern indem man auf "Preferences" (siehe Screenshot oben) drückt, dann auf "Application" und danach den Typ auf "Endnote online" ändert. Um die Änderung durchzuführen, muss man sich in Word nochmal mit E-Mail und Passwort einloggen.

| ndNote Find      | d & Insert       | My References                                                                                                    | $\times$ |
|------------------|------------------|----------------------------------------------------------------------------------------------------|----------|
| nummelen         |                  | ~ Find                                                                                                    |          |
| uthor<br>ummelen | Year<br>2022     | Title<br>Is the alternative model for personality disorders able to capture avoidant personality disorder acco                                                        | rding t  |
|                  |                  |                                                                                                    |          |
|                  |                  |                                                                                                    |          |
|                  |                  |                                                                                                    |          |
|                  |                  |                                                                                                    |          |
|                  |                  |                                                                                                    | >        |
| Referenc         | e Type<br>Author | Journal Article<br>Hummelen, Benjamin<br>Ulltveit-Moe Eikenæs, Ingeborg<br>Wilhorg, Thorsea                                                                           | ~        |
|                  | Year<br>Title    | 2022<br>Is the alternative model for personality disorders able to capture avoidant personality disorder<br>according to Section II of the DSM–5? A systematic review |          |
| ل                | Journal          | Personality Disorders: Theory, Research, and Treatment                                                                                                    | ~        |
|                  |                  | Insert - Cancel Help                                                                                                    | o        |
| brary: EndNc     | ote              | 1 items i                                                                                                    | n list   |

Um ein Zitat hinzuzufügen, drückt man auf "Insert Citations." Es öffnet sich ein Feld, mit dem man mittels Autor\*innennachnamen, Publikationsjahr oder Artikeltitel nach dem gewünschten Artikel unter den eigenen Referenzen suchen kann. Danach klickt man auf den Artikel und drückt auf "Insert". Das Zitat wird (je nach ausgewähltem Zitierstil) im Text eingefügt und als bibliografischer Eintrag ausgegeben.

| Automatisches Speichern 💽        | 日 り ~ ひ 男 ~ マ Dokument1                                                                                                    | - Word 👂 Suchen (/                                                                                                    | Alt+M)                                                                                                    |                                                                                        | Ŷ                                                                          | StudentIn 💿                                  | ) 🖉 🖻           | - o x         |
|----------------------------------|----------------------------------------------------------------------------------------------------|----------------------------------------------------------------------------------------------------|----------------------------------------------------------------------------------------------------|----------------------------------------------------------------------------------------|----------------------------------------------------------------------------|----------------------------------------------|-----------------|---------------|
| Datei Start Einfügen             | Zeichnen Entwurf Layout Ref<br>Style: APA 7th v<br>Course Clations and Bibliography<br>Convert Citations and Bibliography<br>Bibliography 5 | erenzen Sendungen<br>Export to EndNote ~<br>Freferences<br>O EndNote Help<br>Tools                                                                              | Überprüfen Ansi                                                                                                    | ht Hilfe                                                                               | EndNote                                                                    | D Kommentare                                 | Ø Bearbeitung ∽ | ි Freigeben × |
| Cala June 1 - 63 Minter (11) Rev | Persönlichkeitsstörr<br>Hummelen, B., Ullt<br>disorders al<br>A systemat<br>https://doi<br>A Ten-Year                                       | ungen gliedern sich in meh<br>veit-Moe Eikenars, I., & Wi<br>ble to capture avoidant pe<br>ic review. Personolity Diso<br>org/10.1037/e000553<br>Retrospective) | nrere Typen (Hummeler<br>Iberg, T. (2022). Is the a<br>rsonality disorder accor<br><i>rders: Theory, Research</i><br>(The DSM-5 Alternative | et al., 2022)<br>Iternative mo<br>ding to Sectio<br><i>and Treatme</i><br>Model of Per | del for persona<br>ni II of the DSM<br>nt, 13(4), 412-4<br>sonality Disord | lity<br>-57<br>117.<br>ers:<br>'N' Echur III | M 12            | 1000 × 1000   |

#### So sieht der Output dann aus!

## 1.7 Restliche Reiter

Unter dem Reiter "Format" findet man noch zwei zusätzliche Unterpunkte, "Dokument formatieren" und "Exportieren". Mit diesen Unterpunkten lassen sich:

- → Dokumente im .rtf Stil formatieren
- ➔ Referenzen exportieren

Die restlichen Reiter in EndNote Web:

- → Optionen: Um Accounteinstellungen (Passwort etc.) zu ändern
- → Herunterladen: Hilfreiche Plug-Ins zum herunterladen
- → Übereinstimmung: Journals suchen, in welchen sich der eigene Artikel inhaltlich gut platzieren lassen würde

## 1.8 Endnote Click

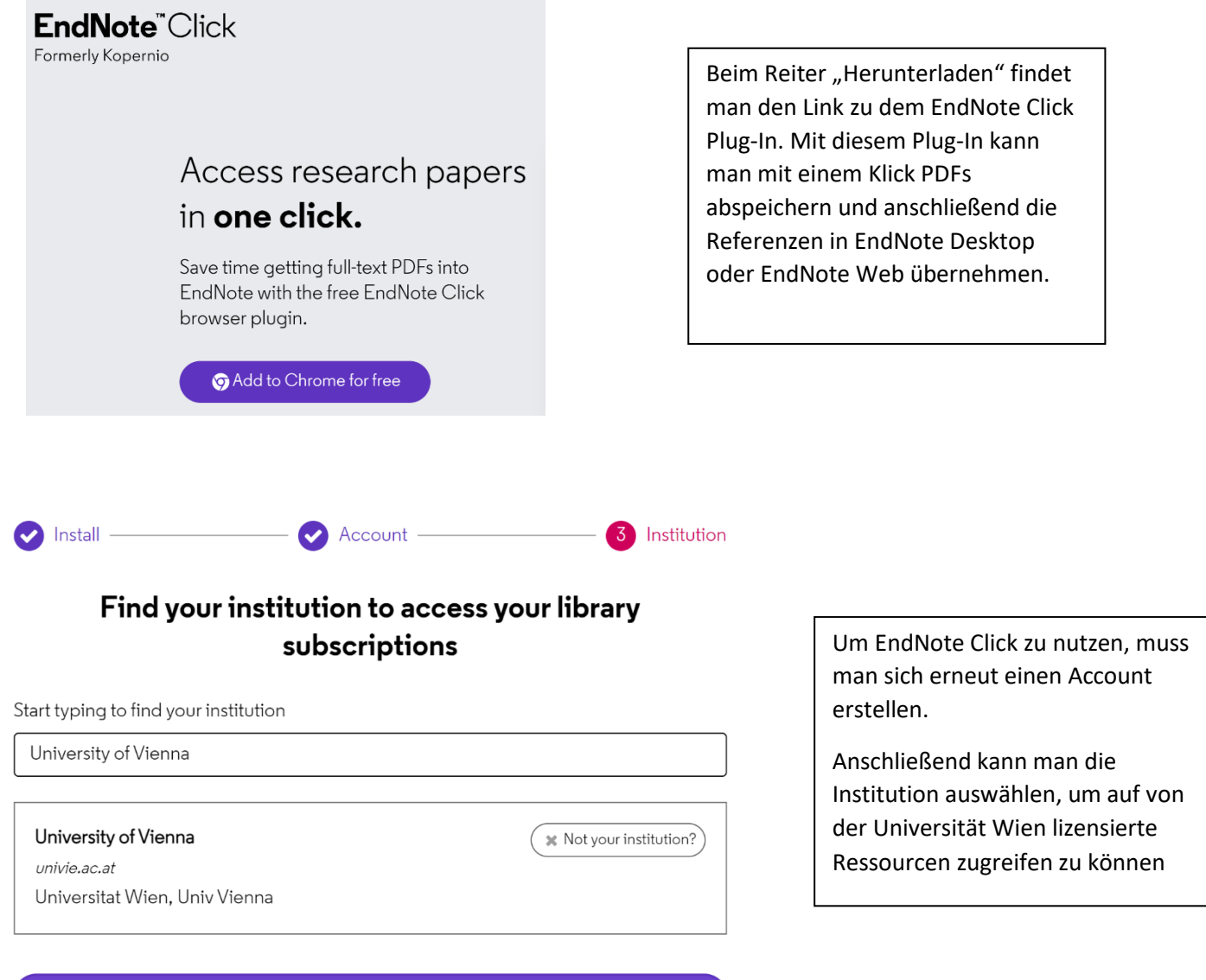

Select this institution >

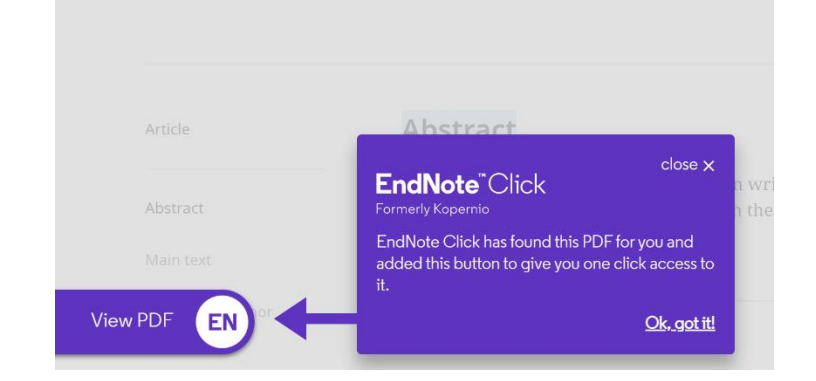

Es erscheint ein automatisches Popup-Fenster, wenn ein verfügbares PDF gefunden wurde

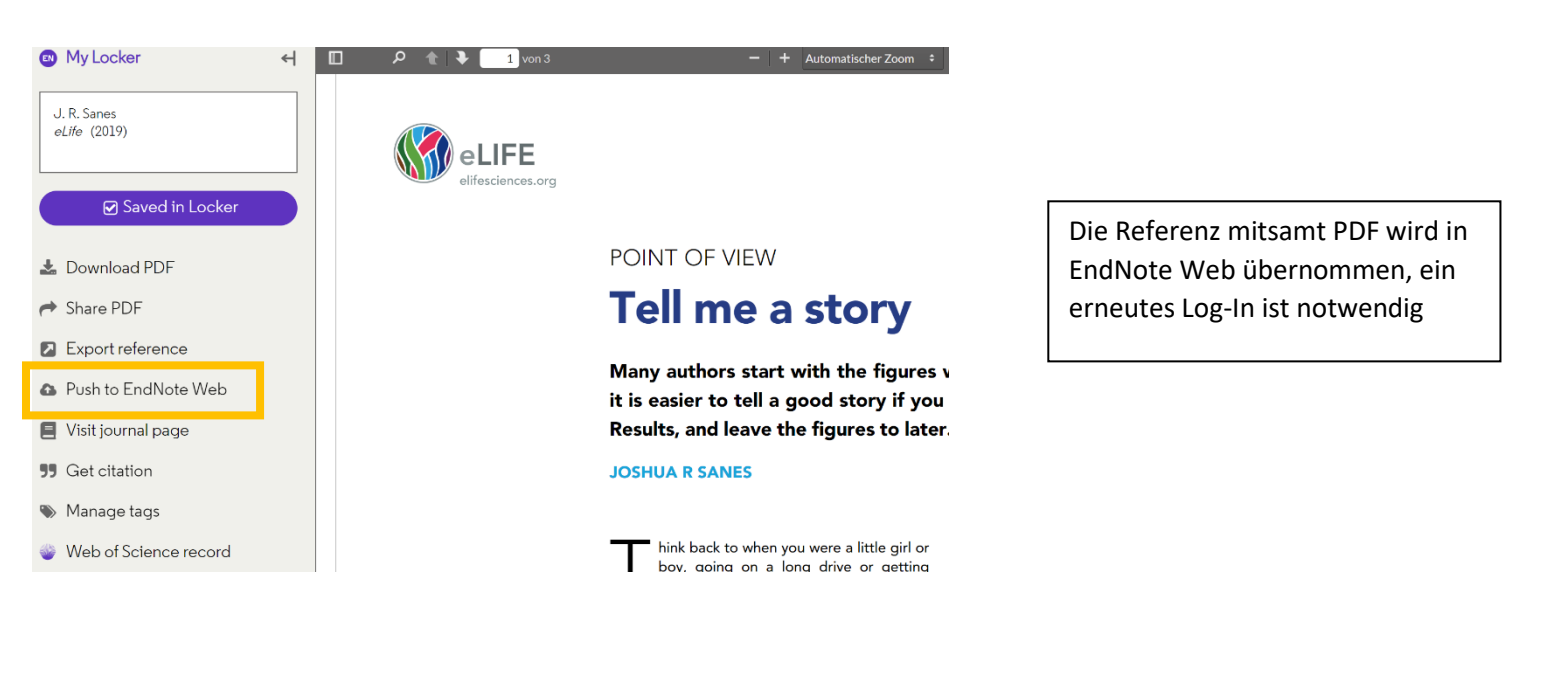

| Show 10 per page ~ |                        | 🖊 ┥ Page [                                       | 1 of 1 Go                 |                                                        |
|--------------------|------------------------|--------------------------------------------------|---------------------------|--------------------------------------------------------|
| All Page Add to    | group 🗸 Copy '<br>Year | o Quick List Delete<br>Title                     |                           | PDF als Anhang ist hier einsehbar                      |
| 🗌 Sanes, Joshua R  | 2019                   | Tell me a story<br>eLife<br>Barrier Discort 2022 | Last Updated: 06 Oct 2022 | Verknüpfung zur UB Wien wurde<br>ebenfalls hinzugefügt |
| Show 10 per page V |                        | M S Page                                         | of 1 Go <b>&gt;</b>       |                                                        |

# 2. Mendeley

Mendeley ist ein kostenfreies Literaturverwaltungsprogramm. Es hilft dabei Literatur zu organisieren, zu verwalten, zu exportieren und Bibliografien zu erstellen. Es ist in einer Desktopversion und einer Webversion verfügbar. In der Webversion hat man zusätzlich eine Recherchefunktion nach wissenschaftlicher Literatur. Über folgenden Link kann das Programm heruntergeladen werden: <u>https://www.mendeley.com/download-reference-manager/windows</u>

Mit einem gratis Konto verfügt man über 2GB Speicherplatz. Sollte man mehr Speicherplatz benötigen, muss dieser über die Website gekauft werden.

# 2.1 Literatur hinzufügen

Vorhandene PDFs können direkt in das Programm hineingezogen werden. Über den Button "Add New" können Dateien vom Computer importiert, Einträge manuell erstellt, oder Einträge aus anderen Literaturverwaltungsprogrammen importiert werden. Ein wichtiges Tool um Referenzen direkt aus dem Internet zu importieren ist der Mendeley Web Importer (<u>https://www.mendeley.com/reference-management/web-importer</u>).

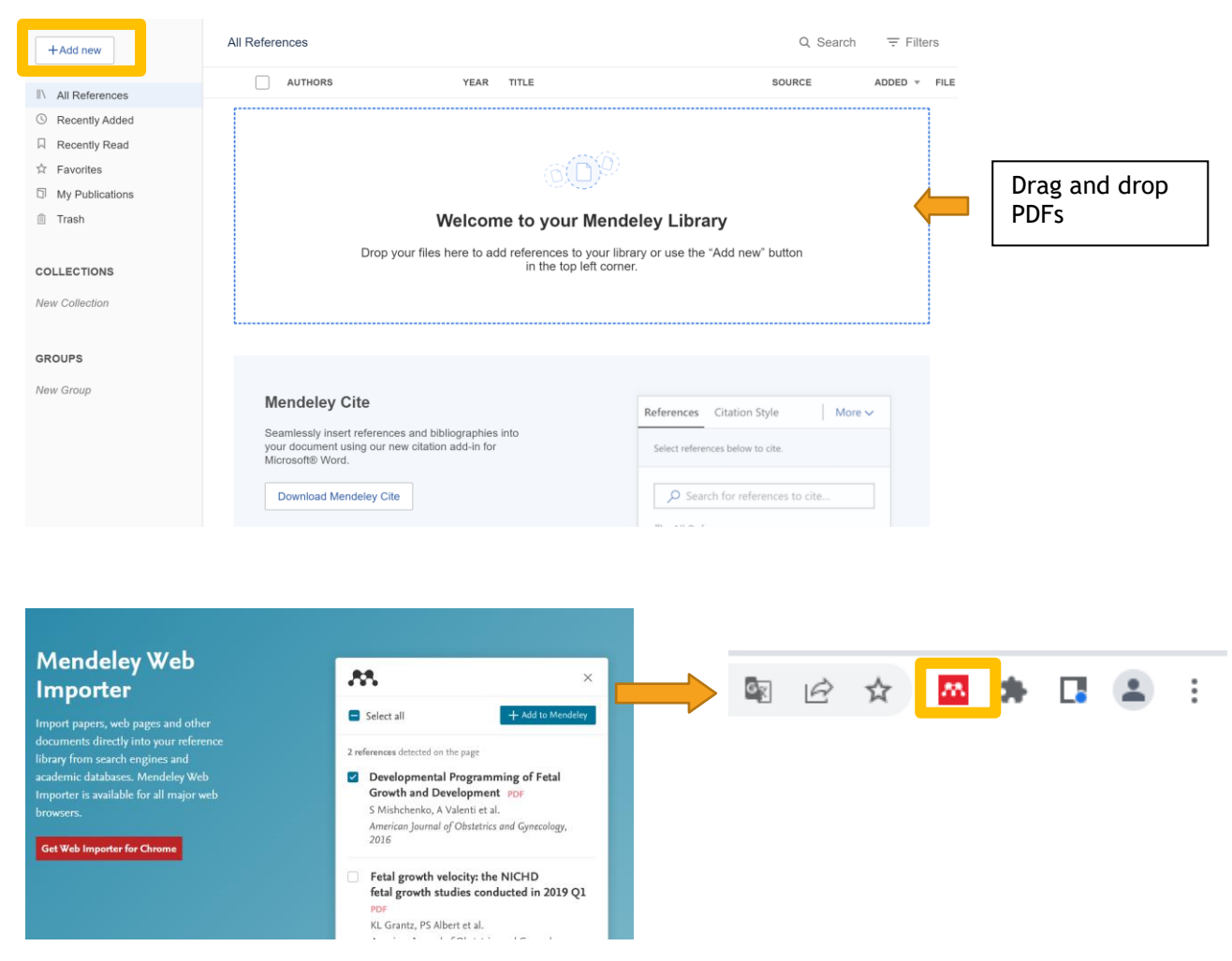

Nach dem Download erscheint der Mendeley Web Importer als Symbol in der Taskleiste. Mit einem Klick auf das Symbol können Referenzen in die Mendeley-Bibliothek übernommen werden. Frei verfügbare PDFs werden automatisch erkannt und mit übernommen. Für lizensierte Ressourcen ist eine Anmeldung mit u:access notwendig.

| excellance 🔒 Log in 📔 Reg                                                                                              | ister 🌪 Cart                                      | 💦 Mendeley                                                                                                    |                                                                           | ×        |      |
|----------------------------------------------------------------------------------------------------|---------------------------------------------------|----------------------------------------------------------------------------------------------------|---------------------------------------------------------------------------|----------|------|
|                                                                                                    |                                                   | Alle auswählen                                                                                                    | + Hinzufügen                                                              |          |      |
| rds, authors, DOI, ORCID etc                                                                                           | This Journal V Q FAC<br>Advanced search           | HZEITSCHRIFTSARTIKEL<br>Group membership mode<br>process maxing volji<br>on facia ues PDF<br>Jie Shen beseface U                                                                                                    | erates the<br>adgments based<br>et al.                                    |          |      |
|                                                                                                    | V Full access                                     | https://doi-<br>org.uaccess.univie.ac.at/10.1<br>PDF öffnen                                                                                                    | 080/00224545.2021                                                         |          |      |
| g trust                                                                                                    | 41 v                                              | veitere Referenzen auf dieser Sr<br>Counting on you: benevol<br>increases women's financ<br>Fei Teng, Yizhen Miao et a<br>Journal of Social Psychology<br>PDF nicht gefunden                                                                                                    | elte gefunden<br>lent sexism<br>ial risk-taking<br>l.<br>1, 162, 5, 2022  | L        |      |
| ents, Related recearch                                                                                                 | <b>0 0 0 +</b>                                    | Masking our risky behavio<br>and fear reduction reduce<br>behavior<br>Alexis Griggs, Jason Weave<br>Journal of Social Psychology<br>PDF nicht gefunden                                                                                                    | er et al.<br>, 162, 5, 2022                                               |          |      |
| ver, it<br>n trust<br>:plore<br>Bigger isn't always better: an explo<br>perception bias against high levels<br>women > | Cited by<br>ration of social<br>of muscularity in | The beautiful and the according to the control of the control of t | <b>urate: Are</b><br><b>lecisions</b><br>Harris<br>Id Psychology, 152, 12 | L        |      |
| Int Evanya A. Musolino et al.<br>In The Journal of Social Psychology<br>Published online: 4 Aug 2021<br>t-             | ensing and fear                                   | <ul> <li>PDF nicht gefunden</li> <li>Empathy modulates the e<br/>processing of altruistic ou<br/>Xin Liu, Xinmu Hu et al.</li> </ul>                                                                                                    | val don<br>ttcc es PDF                                                    | Ţ        |      |
|                                                                                                    |                                                   |                                                                                                    | n                                                                         |          |      |
| All References                                                                                                    |                                                   |                                                                                                    | Q Search                                                                  | ∓ Filter | S    |
| AUTHORS Y                                                                                                    | EAR TITLE                                         |                                                                                                    | SOURCE                                                                    | ADDED    | FILE |
| 🛉 📩 Teng F, Miao Y, Cheng W,                                                                                           | 2022 Counting on you: bene                        | evolent sexism increa                                                                                                    | Journal of Socia                                                          | 13:44    |      |
| Liu X, Hu X, Shi K, Mai X                                                                                              | 2018 Empathy modulates the                        | evaluation processi                                                                                                    | Frontiers in Psy                                                          | 13:44    | 0    |
| 🛉 🏠 🗌 Shen J, Han S, Shen X, Wh                                                                                        | 2021 Group membership m                           | oderates the process                                                                                                    | https://doi-org.u                                                         | 13:44    | 0    |

#### 2.2 Sammlungen organisieren

Einträge können Sammlungen hinzugefügt werden, um eine bessere Übersicht zu ermöglichen. Die Einträge werden mit dieser Sammlung assoziiert, bleiben aber weiterhin in "All References" erhalten.

Unter "Recently Added" und "Recently Read" findet man alle innerhalb der letzten 30 Tage hinzugefügten und geöffneten Referenzen.

Mit Klick auf das Sternsymbol kann ein Eintrag als Favorit markiert werden.

#### +Add new

- ||\ All References
- ③ Recently Added
- Recently Read
- ☆ Favorites
- My Publications
- 🗊 Trash

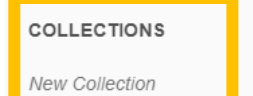

## 2.3 Dokumente bearbeiten

Mendeley verfügt über einen eingebauten PDF-Reader, in dem Dokumente gelesen und bearbeitet werden können.

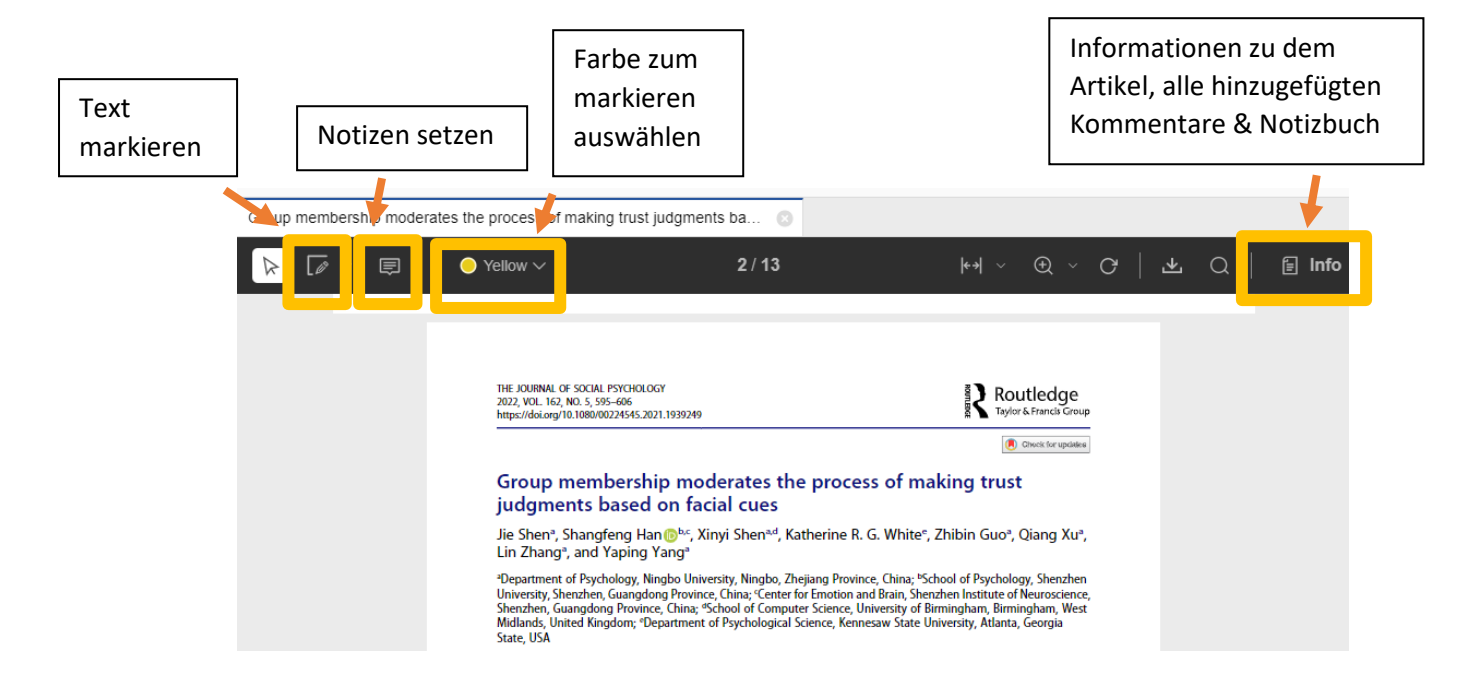

## 2.4 Word Add-In

Um mit Mendeley Zitate zu erstellen, ist die Installation des Word Add-Ins notwendig. Den Link dazu findet man in der Mendeley Desktop App unter Tools  $\rightarrow$  "Install Mendeley Cite for Microsoft Word"

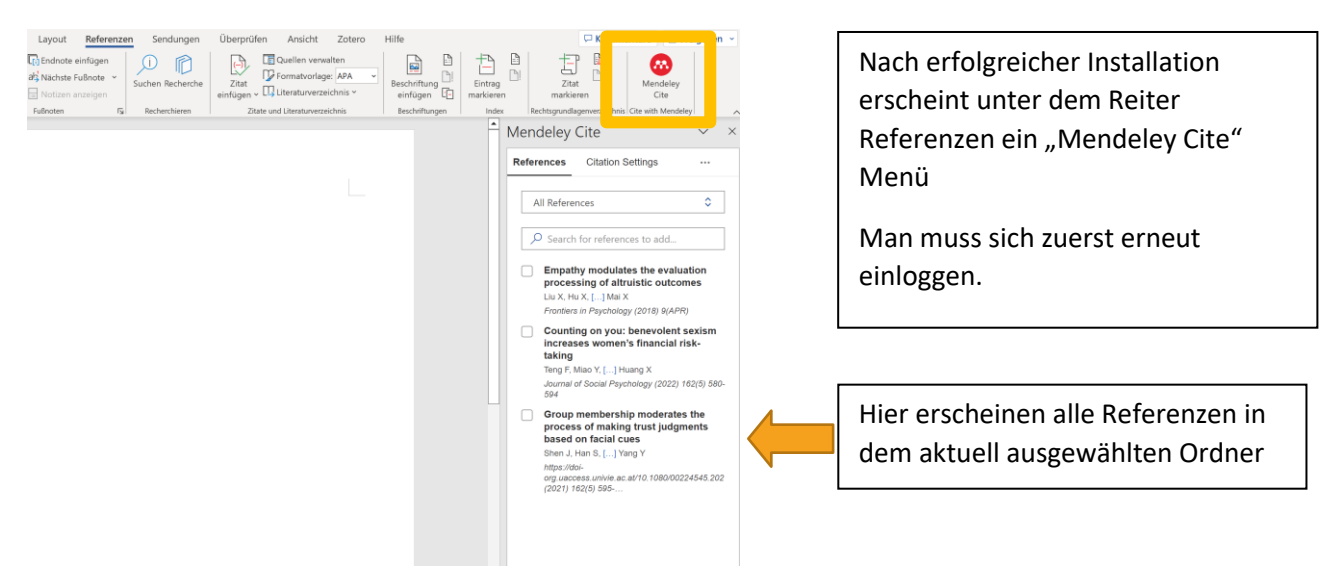

| Mendeley Cite $\checkmark$ $\times$                                                                                                    | []                                                                                                    |
|----------------------------------------------------------------------------------------------------|----------------------------------------------------------------------------------------------------|
| References Citation Settings                                                                                                    | Der Zitationsstil kann unter "Citation Settings"                                                                                                    |
|                                                                                                    | festgelegt werden.                                                                                                    |
| All References                                                                                                    | Um Fließtextzitate zu erstellen, wählt man die                                                                                                    |
| $\mathcal O$ Search for references to add                                                                                                    | gewünschten Referenzen aus und klickt auf                                                                                                    |
| <ul> <li>Empathy modulates the evaluation processing of altruistic outcomes         Liu X, Hu X, [] Mai X         Frontiers in Psychology (2018) 9(APR)</li> <li>Counting on you: benevolent         sexism increases women's financial         risk-taking         Tenc F. Miao X [] Huana X     </li> </ul>                                                                                                    | "Insert citations". Um das Literaturverzeichnis zu<br>ergänzen, drückt man auf die drei Punkte und<br>wählt "Insert Bibliographie". Neu<br>hinzugekommene Fließtextzitate, werden auch<br>automatisch im Literaturverzeichnis ergänzt.                                                                                                    |
| Journal of Social Psychology (2022) 162(5)<br>580-594                                                                                                    | Mit Klick auf die Blasen mit der Zitatvorschau                                                                                                    |
| Group membership moderates the                                                                                                    | hat man verschiedene Optionen die Zitate zu                                                                                                    |
| based on facial cues<br>Shen J, Han S, [] Yang Y<br>https://doi-<br>org.uaccess.univie.ac.at/10.1080/00224545.2<br>(2021) 162(5) 595                                                                                                    | bearbeiten (z.B. Seitenzahlen hinzufügen).                                                                                                    |
| Liu et al. 2018     Teng et al. 2022       Shen et al. 2021     Insert 3 citations       Cancel                                                                                                    | <ul> <li>(Liu et al., 2018; Shen et al., 2021; Teng et al., 2022)</li> <li>.</li> </ul>                                                                                                    |
| Mendeley Cite ~ ×                                                                                                    | Liu, X., Hu, X., Shi, K., & Mai, X. (2018). Empathy modulates the evaluation processing of altruistic<br>outcomes. Frontiers in Psychology, 9(APR). https://doi.org/10.3389/FPSYG.2018.00407                                                                                                    |
| References       Citation Settings          Image: Comparison of the set of the set of the s | <ul> <li>Shen, J., Han, S., Shen, X., White, K. R. G., Guo, Z., Xu, Q., Zhang, L., &amp; Yang, Y. (2021). Group membership moderates the process of making trust judgments based on facial cues.<br/><i>Https://Doi-Org.Uaccess.Univie.Ac.at/10.1080/00224545.2021.1939249</i>, <i>162</i>(5), 595–606.<br/>https://doi.org/10.1080/00224545.2021.1939249</li> </ul> |
| ✓     ✓     Update From Library       ✓     Search for ref     Image: Search for ref                                                                                                    | Teng, F., Miao, Y., Cheng, W., & Huang, X. (2022). Counting on you: benevolent sexism increases<br>women's financial risk-taking. <i>Journal of <u>Social Psychology</u></i> , 162(5), 580–594.<br>https://doi.org/10.1080/00224545.2021.1936438                                                                                                    |

#### 2.5 Gruppen

In privaten Gruppenbibliotheken können Referenzen und Dokumente mit anderen Personen geteilt und gemeinsam kommentiert werden. Mitglieder müssen zu der Gruppenbibliothek eingeladen werden. Man kann mit einem Gratiskonto bis zu fünf private Gruppen selber erstellen, es gibt aber keine Einschränkung wie vielen Gruppen man beitreten darf. Jede private Gruppe darf jedoch nur 25 Mitglieder haben.

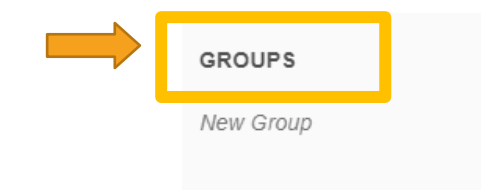